#### 【手順書】

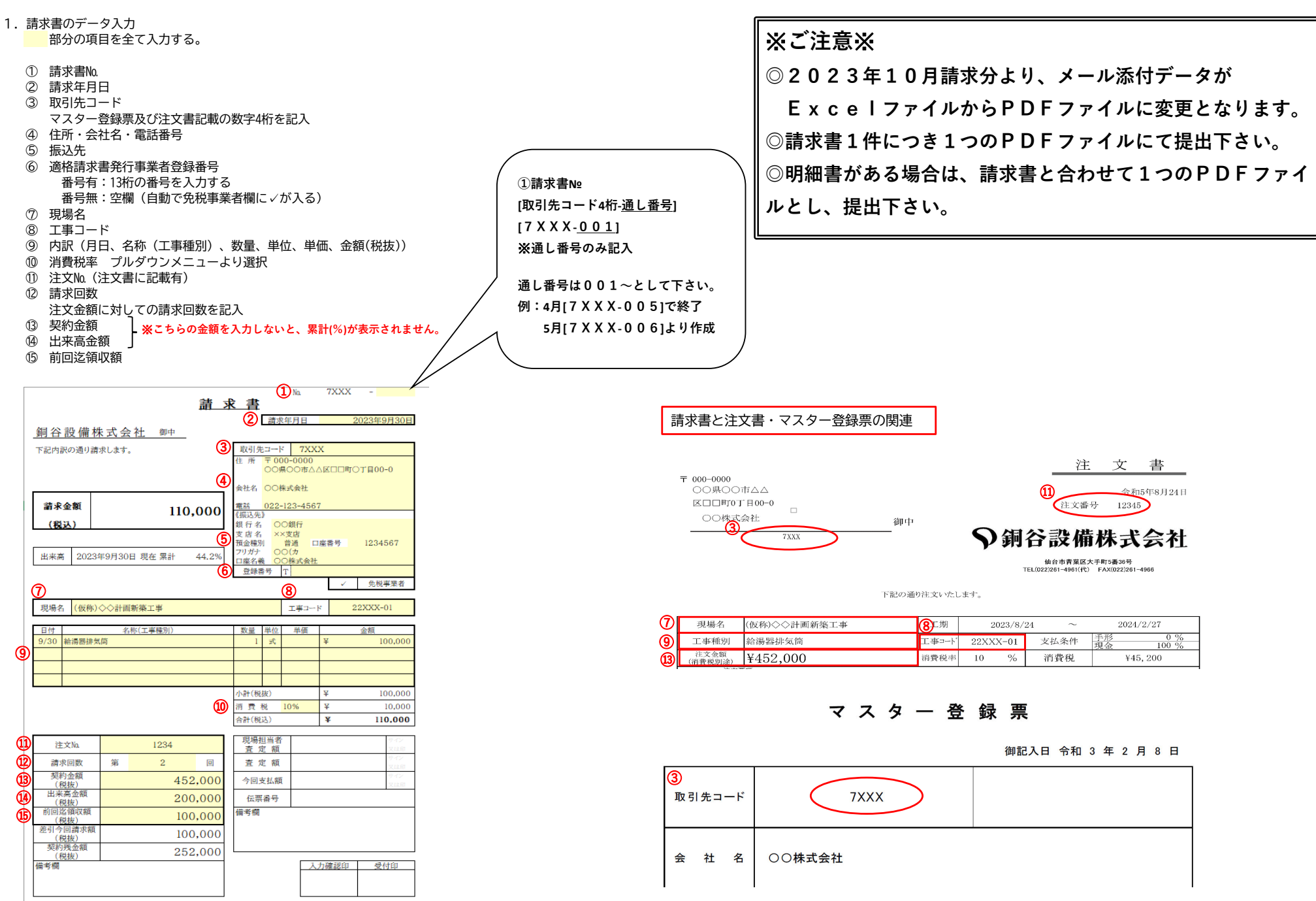

## 入力完了後、PDFに変換 作成した請求書データをPDFに変換する。

# 1) 左上の【ファイル】をクリック

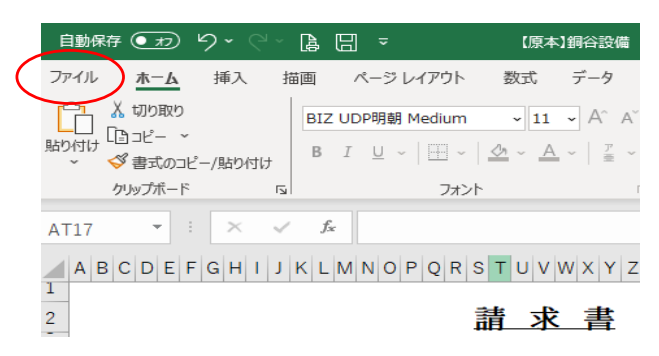

### 2) 【Adobe PDFとして保存】をクリック

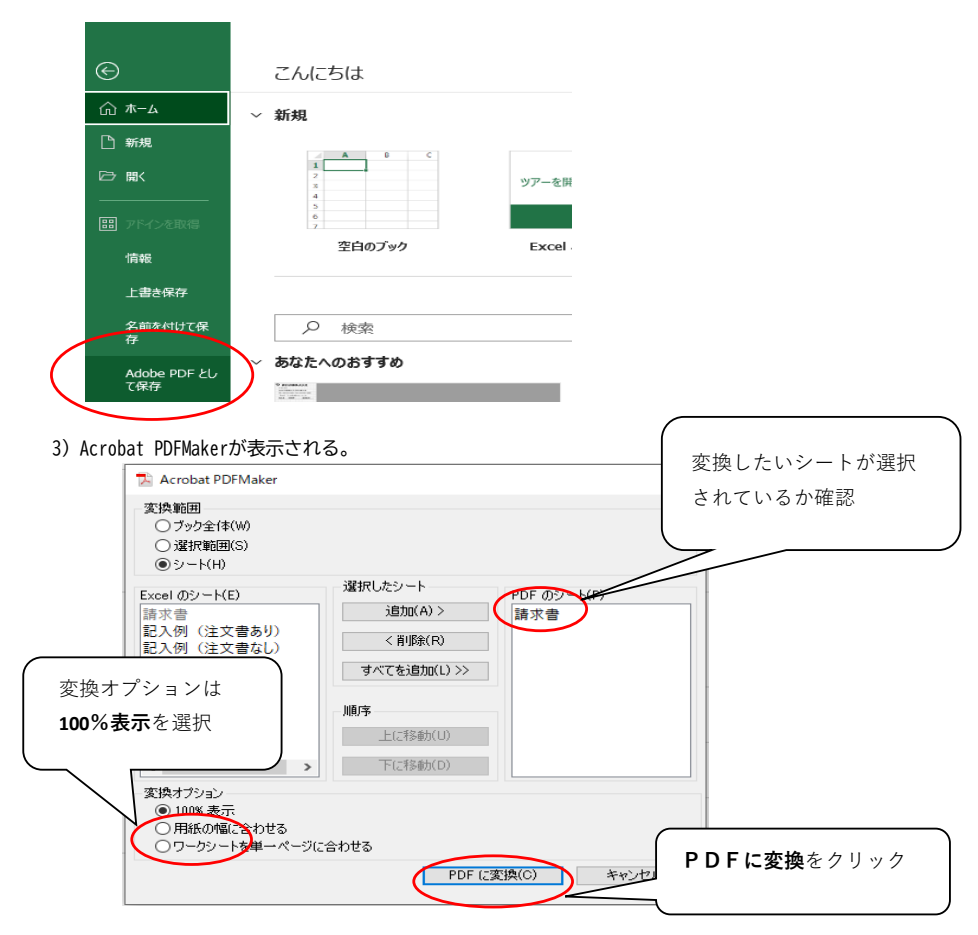

#### 4) こちらの警告文が表示される。【はい(Y)】をクリック

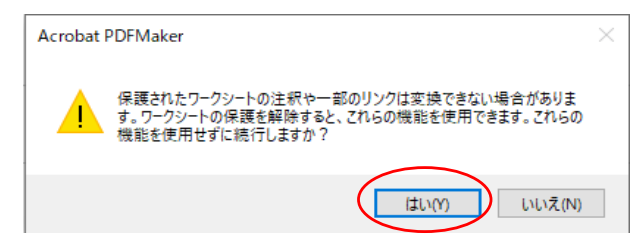

# 5) 任意のフォルダへ保存

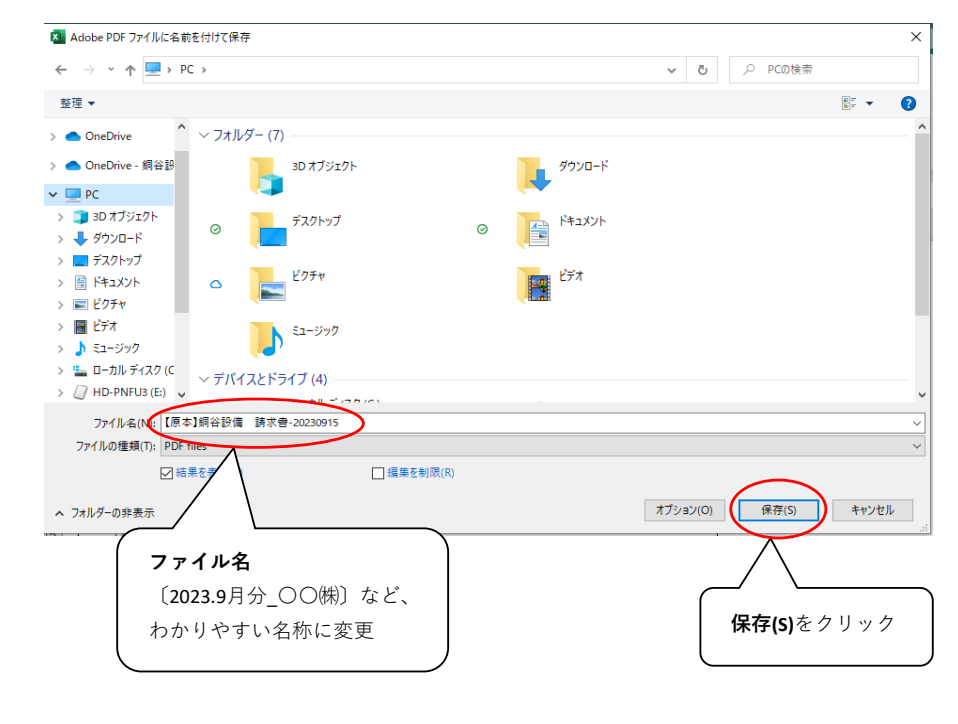

# 3. PDFファイルをメールに添付し、送信

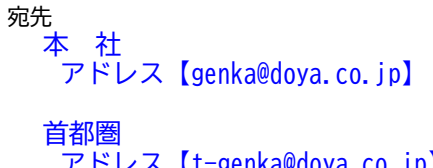

アドレス【t-genka@doya.co.jp】